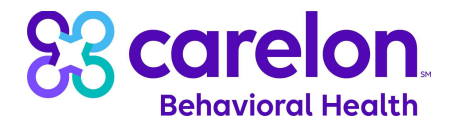

## Submitting CYBHI Test Files to Carelon Behavioral Health

<u>Purpose</u>: This document outlines the process for submitting test files to Carelon Behavioral Health (Carelon) as a part of California's statewide multi-payer fee schedule for school-linked behavioral health services implementation.

## Please Note the Following:

- The instructions outlined in this document are only to be used for sending test files to Carelon through a secure online File Transfer Portal. These steps should not be used for subsequent sending of files containing live data.
- Carelon's secure online File Transfer Portal requires the use of the Chrome browser. Other browsers such as Edge, Firefox, etc. are not supported or recommended at this time.
- The images contained within this document are for illustrative purposes only. There may be slight differences between what's shown in these images and what's seen in the live system.
- For security purposes, Carelon's online File Transfer Portal has a timeout period of 5 minutes. If you're inactive in the portal for 5 minutes you will be logged out and will have to log in again.
- The File Transfer Portal can only accept test files up to 1.0 GB in size.

## Instructions:

1. Access Carelon's File Transfer Portal by copying the following link and pasting it into your Chrome browser. <u>https://dxeuat.carelonbehavioralhealth.com:2443/portal/Login.xhtml</u>

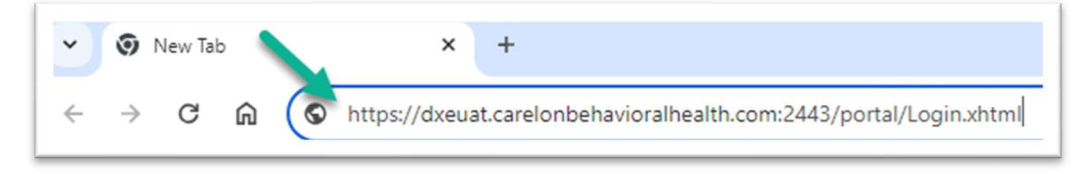

2. On the sign in page, enter *MFT\_CAproviders\_Temp* into the User Name field along with the password that you were emailed separately. Then click the *Log In* button.

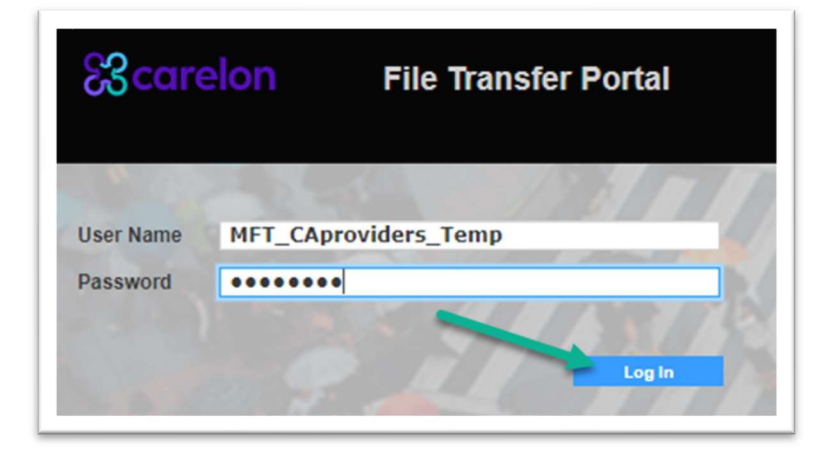

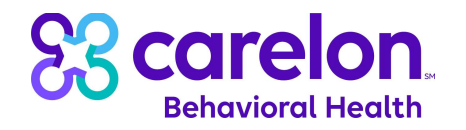

3. After logging into the File Transfer Portal, you will be directed to the *Inbox* page. Click on the *Compose* link to start a new message.

| shb | oard Secure Mail | My Account | ~          |        |              |   |    |              |
|-----|------------------|------------|------------|--------|--------------|---|----|--------------|
| Sec | ure Mail         | Sent Ite   | ms         |        |              |   |    |              |
|     | Inbox            |            | S          | ubject | : <b>1</b> ↓ |   |    | то ↑↓        |
|     | C                | There are  | no sent it | ems    |              |   |    |              |
| - 0 | Compose          | Showing 0  | - 0 of 0   | ~      | <            | > | >> | Rows Per Pag |
| Z   | Drafts           |            |            |        |              |   |    |              |
|     | Outbox           |            |            |        |              |   |    |              |

- 4. You will be directed to the *Compose* screen. Complete the form fields using the details below:
  - a. <u>To: CYBHITPA@Carelon.com</u>
  - b. <u>Subject</u>: CYBHI Test Provider File from [Insert Your Organization's Name]
  - c. <u>Message</u>: Type in a brief message to Carelon including your name, email address, phone number, and any questions, comments, or concerns that you have at this time.
  - d. <u>Expire Package</u>: Update this to 30 days.
  - e. Click on the Attach a file from My Computer hyperlink at the bottom of the page.

| From        | Informatica COMMET UAT@Carolon.com                                                                                                    |
|-------------|----------------------------------------------------------------------------------------------------|
|             | cyblitna@carelon.com ¥                                                                                                    |
| 10 7        | (Separate multiple email addresses with commas)                                                                                          |
| Subject * E | CYBHI Test Provider File from [Insert Your Organization's Name]                                                                          |
| Message (   | Hello,<br>Here is the test provider file from the XYZ School District.<br>Thank You,<br>John Smith<br>john.smith@xyz.com<br>888-888-8888 |
| Options     |                                                                                                    |
| Require     | Registered Users                                                                                                    |
| Expire P    | ackage                                                                                                    |
| Expire af   | ter D 30 🔷 days                                                                                                    |
| Read Re     | ceipt                                                                                                    |
| Attachment  | ts                                                                                                    |

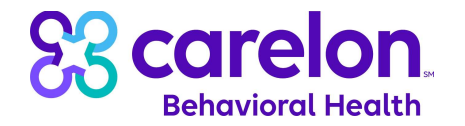

5. On the popup window, click on the *Select Files* button.

| Attach a file stored locally on my co | omputer |
|---------------------------------------|---------|
| + Select Files                        |         |
|                                       |         |
|                                       |         |
|                                       | Cancel  |

6. In the popup window, navigate to the location where your test file is saved. Select the test file and then click the *Open* button at the bottom of the window.

|                                      | 🗧 « Desktop > Carel | on Provider Test File          | gate to lo<br>~ C             | Cation of test fi             | on Provider Test |
|--------------------------------------|---------------------|--------------------------------|-------------------------------|-------------------------------|------------------|
| Organize 🔻 New fold                  | der                 |                                |                               | ≣                             | • 🔳 👔            |
| > 🚞 Notebooks                        | Name                | ^                              | Status                        | Date modified                 | Туре             |
| > 🔀 Pictures                         | [YOURLEACODE]toCa   | relon_Provider_Test_ccyymmdd.t | xt 📀                          | 3/15/2024 4:04 PM             | Text Docume      |
| > 🔭 Recordings<br>> 🚞 Senior BSA App |                     | 2. Sele                        | ct test file                  | e.                            |                  |
| > 📁 Carelon Provi                    |                     |                                |                               | 3. Cli                        | ck Open.         |
| File                                 | name: [YOURLEACOD   | E]toCarelon_Provider_Tes       | t_ccyymmdd.t<br>pload from mo | xt All files (*)<br>bile Open | Cancel           |

7. Once your test file has been successfully attached, click the *Close* button.

| Attach a file from My Computer                  |         |             |
|-------------------------------------------------|---------|-------------|
| + Select Files                                  |         |             |
| YOURLEACODEtoCarelon_Provider_Test_ccyymmdd.txt | 10.1 KB | Successful  |
|                                                 |         | Clear Close |

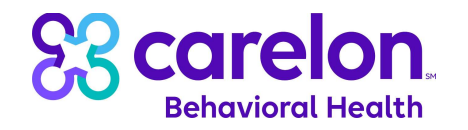

8. Confirm that all sections of the *Compose* page have been completed and your test file is listed under the *Attachments* heading. Once all sections have been completed, click on the *Send* button at the top of the form.

| Compose              | Send Save Kancel                                                                                                    |  |  |  |
|----------------------|----------------------------------------------------------------------------------------------------|--|--|--|
| From<br>To *         | Informatica_COMMFT_UAT@Cares.com<br>cybhitpa@carelon.com 🗶                                                                              |  |  |  |
|                      | (Separate multiple email addresses with commas)                                                                                         |  |  |  |
| Subject *            | CYBHI Test Provider File from [Insert Your Organization's Name]                                                                         |  |  |  |
| Message              | Hello,<br>Here is the test provider file from the XYZ School District.<br>Thank You,<br>John Smith<br>john.smith@xyz.com<br>888-888-888 |  |  |  |
| Options              |                                                                                                    |  |  |  |
| Require              | Registered Users                                                                                                    |  |  |  |
| 🛃 Expire P           | ackage                                                                                                    |  |  |  |
| Expire after 30 days |                                                                                                    |  |  |  |
| Read Re              | ceipt                                                                                                    |  |  |  |
| Attachment           | ts                                                                                                    |  |  |  |
| X YOURLE             | ACODEtoCarelon_Provider_Test_ccyymmdd.txt 10.14 KB<br>from My Computer                                                                  |  |  |  |

9. An *Options* popup window will appear. Keep all default settings and click on the *Send* button.

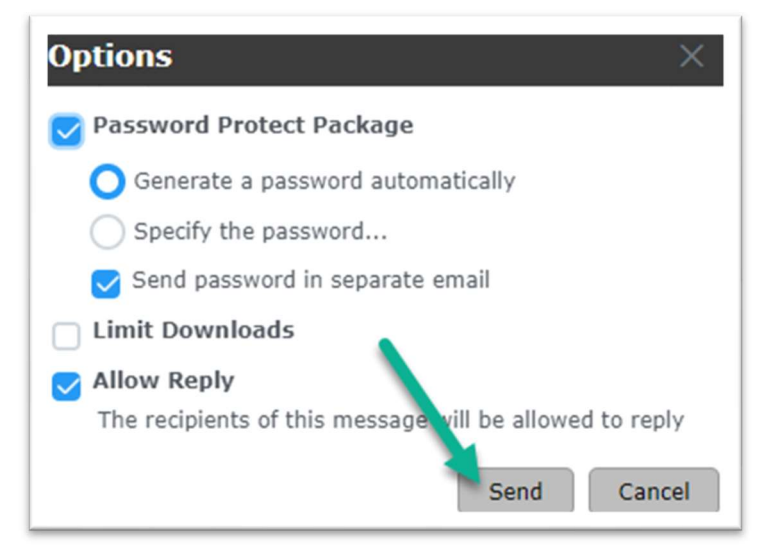

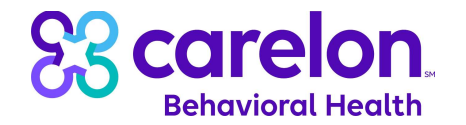

10. You will receive a confirmation message that your message has been sent to Carelon.

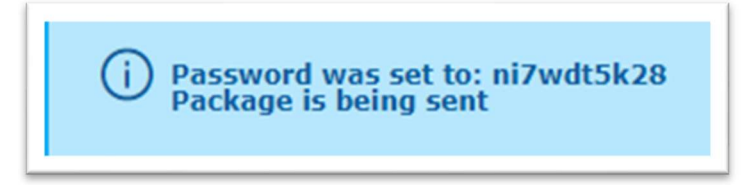

11. Click on the *Account* icon at the top, right corner of the screen and then click *Logout*.

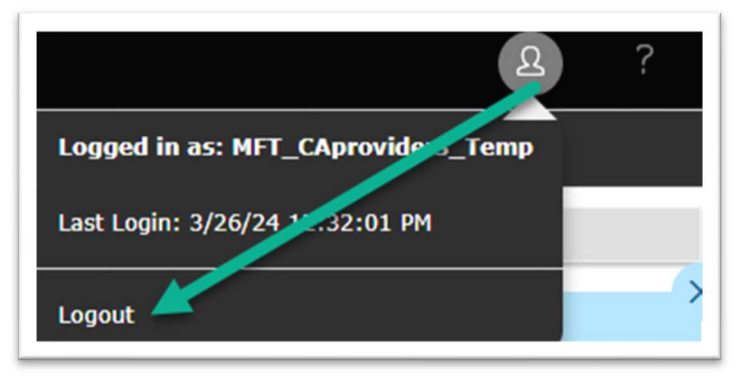

12. If you have any questions or concerns regarding the steps outlined above, please contact us at CYBHITPA@Carelon.com.